Rencontre RFA 2025

3-5 octobre 2025 | Genève, Suisse

# **HÔTELS : COMMENT RÉSERVER**

#### FORMULAIRE PAR DÉFAUT

Cliquer sur les liens ci-dessous vous permet d'accéder au formulaire de réservation préférentielle du l'hôtel choisi.

Réservation centre LAC Réservation centre GARE

Ce formulaire s'affiche avec des valeurs par défaut (02/10/2025 – 1 nuit) (A). Le tarif négocié est reconnaissable à la vignette rouge « offre spéciale » (B) au-dessus du prix ainsi qu'à la mention « AST25G » (C).

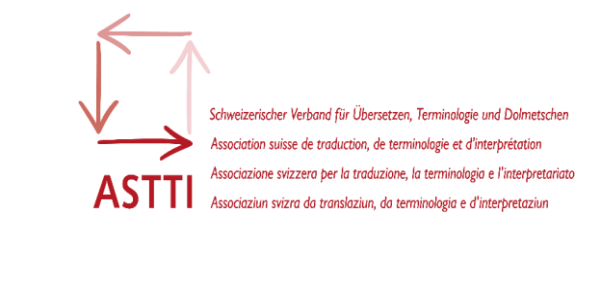

| choisissez votre chambre                                                                                                    |                                             |          |
|----------------------------------------------------------------------------------------------------|---------------------------------------------|----------|
| 💾 jeu. 2 oct ven. 3 og 🗛 👌 1 chambre - 1 adulte 🛛 🗸 Tarifs spéciaux                                                                         | ☐ 2 octobre 2025 → 3 octobre 2025<br>1 nuit |          |
| Filtrer : Annulation gratuite Petit-déjeuner inclus Chambre accessible                                                                      | 8 1 adulte                                  |          |
| XEMIER (5)                                                                                                    | CHAMBRE                                     | 158,75CH |
| Chambre avec 1 lit double (160 x 200 cm)                                                                                                    | Voir les détails du panier                  | ~        |
| 🖂 1 Lit(s) Queen size                                                                                                    | TOTAL (frais et taxes inclus)               | 158,75CH |
| 2 pers. max 15m <sup>a</sup> Côté ville                                                                                                    | Continuer                                   |          |
| 0 1/4                                                                                                    |                                             |          |
| CHOISIR LE TARIF DE VOTRE CHAMBRE                                                                                                    |                                             |          |
| Ast256     C     Anulation gratuite jusqu'au 25 sept. 23:59     Cffte Speciale                                                              |                                             |          |
|                                                                                                    |                                             |          |
| ✓ Aucun prépaiement nécessaire 158,75CHF                                                                                                    |                                             |          |
| Aucun prépaiement nécessaire     Aucun prépaiement nécessaire     Petit-déjeuner inclus     Fisie et taxes inclus     Conditions tarifaires |                                             |          |

Rencontre RFA 2025

3-5 octobre 2025 | Genève, Suisse

# **PROCÉDER À LA RÉSERVATION**

- 1) Renseignez la date d'arrivée et la durée souhaitées.
- 2) Cliquez sur « Voir x autres chambres » pour faire apparaître les différents types de chambres disponibles avec le tarif négocié.

Le premier type de chambre est sélectionné par défaut (lit double). Si vous souhaitez deux lits simples, scrollez à l'option suivante et cliquez sur « Choisir cette chambre ».

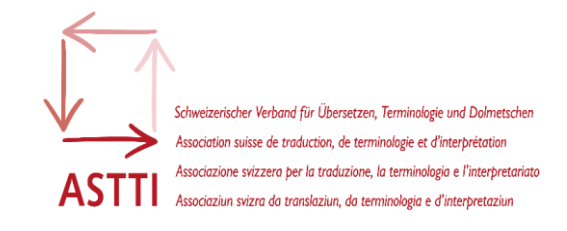

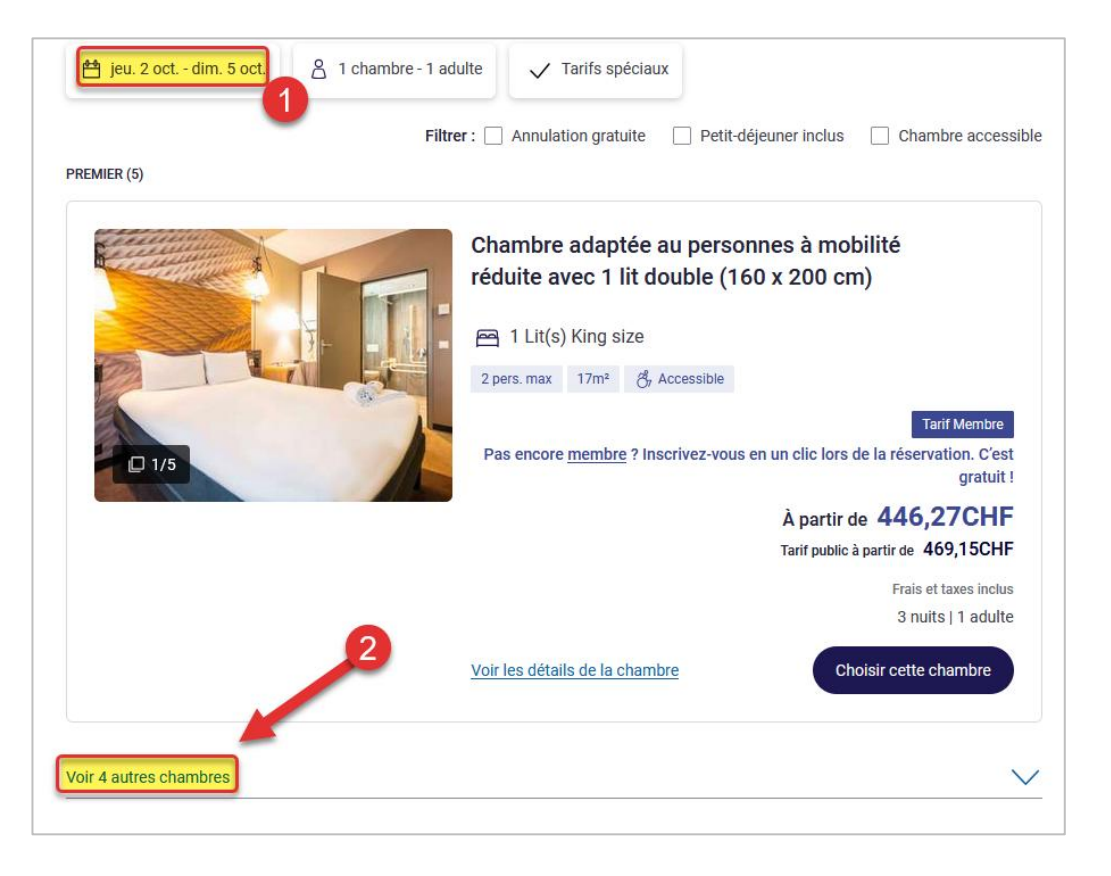

Rencontre RFA 2025

#### 3-5 octobre 2025 | Genève, Suisse

3) Poursuivez votre commande en cliquant sur « Continuer » dans l'encadré situé sur la droite.

<u>ATTENTION</u> : toutes les chambres proposées dans le résultat de la recherche ne font pas partie du tarif préférentiel

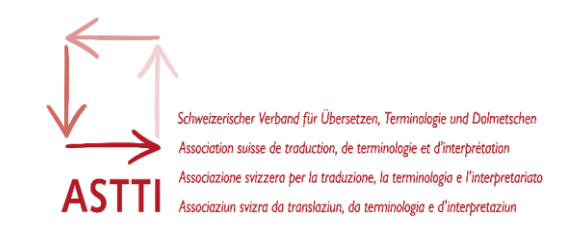

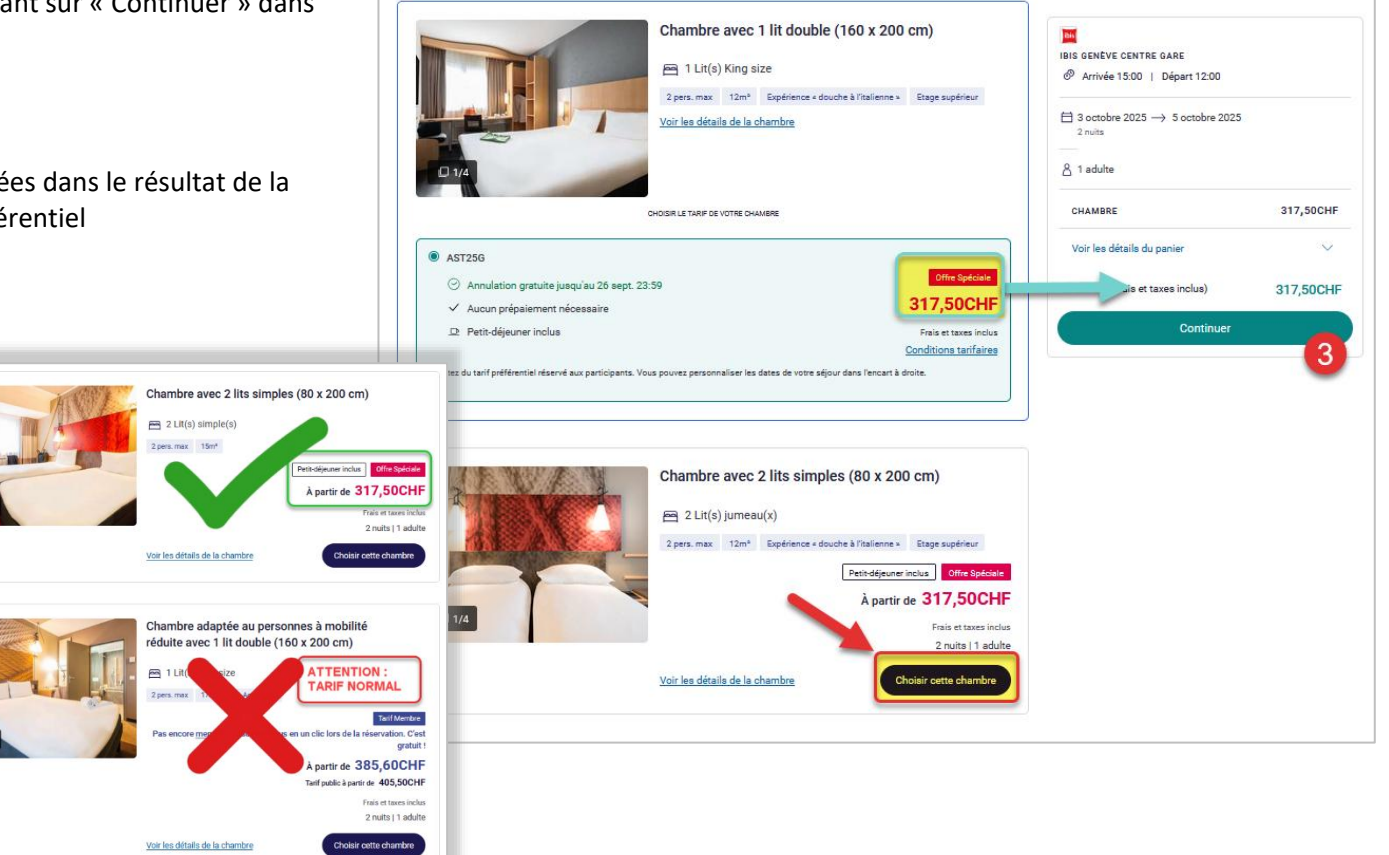

Rencontre RFA 2025

### 3-5 octobre 2025 | Genève, Suisse

Une page proposant des options s'affiche.

- 4) Cliquez l'option souhaitée et
- 5) Poursuivez en cliquant sur « Passer cette étape » (« Continuer » si vous avez sélectionné une option) pour accéder à l'étape suivante de la réservation

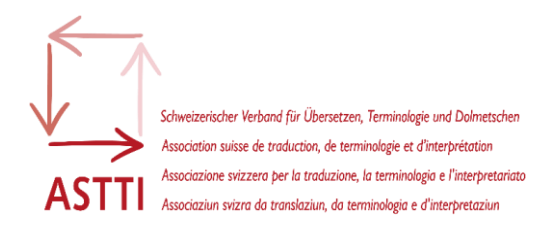

| Sélectionner des optior<br>Pour votre chambre |                                                  |                 | IBIS GENÈVE CENTRE LAC<br>Hôtels 3 🎿                                                                                                    | TR        |
|-----------------------------------------------|--------------------------------------------------|-----------------|----------------------------------------------------------------------------------------------------|-----------|
| Profitez d'une chambre de catégorie sup       | érieure                                          |                 | Arrivée 15:00   Départ 12:00                                                                                                    |           |
|                                               | Chambre avec 2 lits simples (80 x 200 cm)        |                 | <ul> <li>☐ 3 octobre 2025 → 5 octobre 2025</li> <li>2 nuits</li> <li></li> <li></li></ul> |           |
|                                               | ی maximum : 2 adultee لہ 15 m²<br>Voir le détail |                 | CHAMBRE                                                                                                    | 317,50CHF |
| 2                                             |                                                  | Sans supplément | Voir les détails du panier                                                                                                    |           |
|                                               |                                                  |                 | Passer cette étape                                                                                                    | 317,50CHF |

#### Demande d'informations

- 6) Vérifiez que les éléments de votre commande sont corrects en cliquant sur « Voir les détails du panier »
- 7) Renseignez vos informations personnelles
- 8) Passez à l'étape finale de la réservation en cliquant sur « Confirmer »

| Vous pouvez annuler gratuitement jusqu'au 26 sept. 23:59 |                                 |
|----------------------------------------------------------|---------------------------------|
| ভিত Comment vous contacter ?                             |                                 |
|                                                          |                                 |
| 7 ⊚ Où résidez vous ?                                    |                                 |
| Adresse de facturation *                                 |                                 |
|                                                          |                                 |
| Code postal *                                            | IBIS GENÈVE CENTRE LAC          |
| Ville *                                                  | ේ Arrivée 15:00   Départ 12:00  |
|                                                          | 3 octobre 2025 → 5 octobre 2025 |
| Pays ou région *                                         | 8. Latvite                      |
| Suisse V 🛇                                               |                                 |
| O Une précision à ajouter ?                              | Voir les détails du panier      |
| V j ·                                                    |                                 |

Rencontre RFA 2025

3-5 octobre 2025 | Genève, Suisse

Garantir la réservation

- 9) Indiquez une carte de crédit qui servira de garantie, le paiement sera effectué sur place.
- 10) Terminez la réservation en cliquant sur « Confirmer »

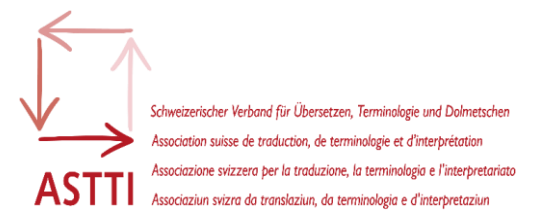

| rantir votre réservation                                                                                                    |                                                                                                    |                                                                                                    |          |
|----------------------------------------------------------------------------------------------------|----------------------------------------------------------------------------------------------------|----------------------------------------------------------------------------------------------------|----------|
|                                                                                                    |                                                                                                    |                                                                                                    |          |
| tre carte bancaire ne sera pas de<br>us avons besoin de ces données<br>ôtelier pourra vous demander de<br>us réglerez votre séjour sur place | <b>abitée.</b><br>pour garantir votre réservation.<br>présenter cette carte bancaire.<br>e.                                                          | IBIS GENÈVE CENTRE LAC<br>Hôtels 3 🔥                                                                                             |          |
| nsez a annuler a l'avance votre re<br>nditions d'annulation du tarif                                                                         | eservation si vous ne pouvez pas vous presenter a i notei, sinon, le compte sera debite selon                                                        | 69 Arrivée 15:00   Départ 12:00                                                                                                  |          |
|                                                                                                    | Carte bancaire                                                                                                    | $\begin{array}{c} \textcircled{} 3 \text{ octobre } 2025 \longrightarrow 5 \text{ octobre } 2025 \\ 2 \text{ nuits} \end{array}$ |          |
|                                                                                                    |                                                                                                    | 8 1 adulte                                                                                                    |          |
|                                                                                                    | Tous les champs ci-dessous sont reguis excepté<br>ceux indiqués comme facultatifs.                                                                   | CHAMBRE                                                                                                    | 317,50CH |
|                                                                                                    | Nom du porteur de carte                                                                                                    | Voir les détails du panier                                                                                                    | ~        |
|                                                                                                    |                                                                                                    | TOTAL (frais et taxes inclus)                                                                                                    | 317,50CH |
|                                                                                                    | Numéro de carte<br>Le numéro de la carte doit faire entre 1 et 20<br>chiffres.                                                                       |                                                                                                    |          |
|                                                                                                    |                                                                                                    |                                                                                                    |          |
|                                                                                                    | Date d'expiration<br>Mois Année                                                                                                    |                                                                                                    |          |
|                                                                                                    | MM ~ AAAA ~                                                                                                    |                                                                                                    |          |
|                                                                                                    |                                                                                                    |                                                                                                    |          |
|                                                                                                    | En cliquant sur "Confirmer", Jaccepte les <u>Conditions Générales</u><br><u>de Vente</u> et les <u>conditions de vente et d'annulation</u> du tarif. |                                                                                                    |          |
| 10                                                                                                    |                                                                                                    |                                                                                                    |          |
|                                                                                                    |                                                                                                    |                                                                                                    |          |